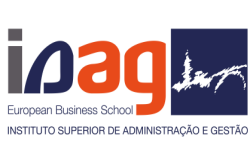

Alterações foram implementadas na rede Wi-Fi Eduroam, permitindo, neste momento, que cada aluno tenha o seu próprio login. em consequência, as credenciais do <u>aluno@isag.pt</u> deixaram de existir. As credenciais são:

Utilizador: nº do aluno@isag.pt Password: a que usa para aceder ao sigarra (site do isag)

Em primeiro tem de efetuar esquecer a Eduroam:

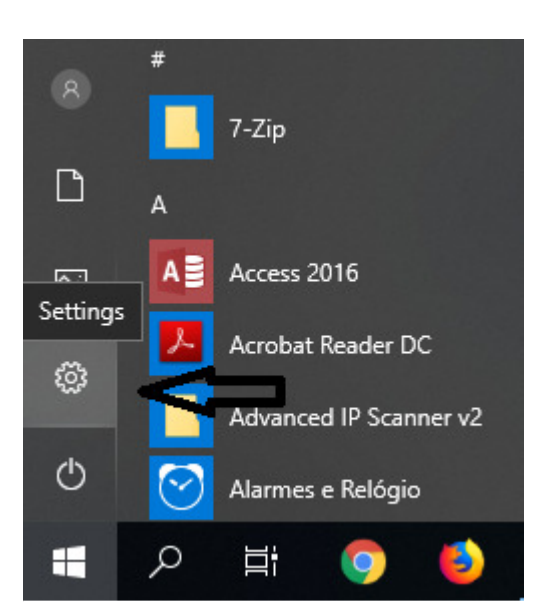

Windows Settings

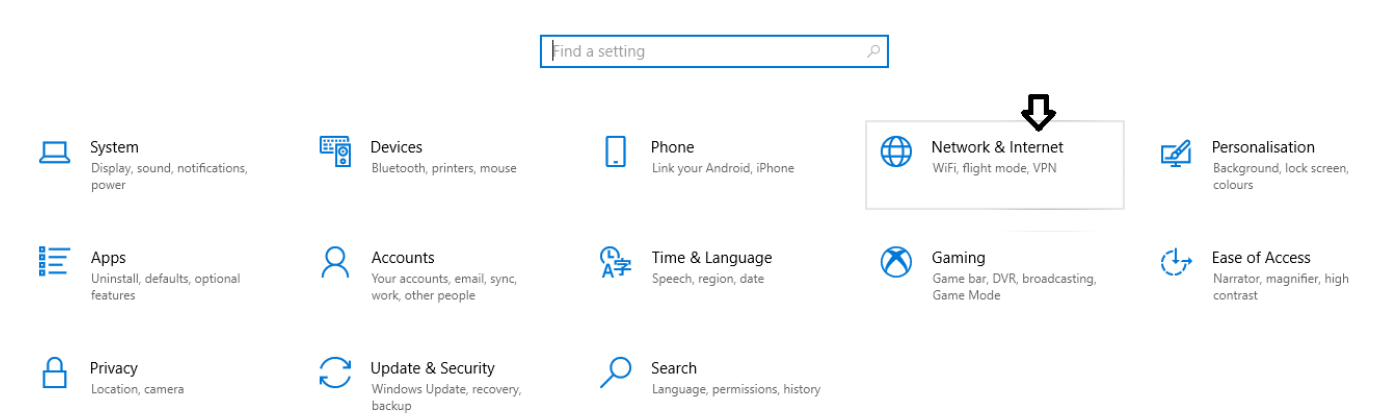

| Elaborado: Nuno Moreira |  | Désina 1 de       |
|-------------------------|--|-------------------|
| Data: 11/01/2019        |  | Pagina 1 de<br>10 |

| inan                   | PROCEDIMENTO         |  |
|------------------------|----------------------|--|
| European Buchnes Banea | EDUROAM – Windows 10 |  |

| 命 Home                       | WiFi                                                                                                    |
|------------------------------|----------------------------------------------------------------------------------------------------|
| Find a setting               | Wi-Fi                                                                                                    |
| Network & Internet           | On On                                                                                                    |
| 🖨 Status                     | Connected, secured                                                                                           |
| 🕼 WiFi < 1.                  | Show available networks                                                                                      |
| 記 Ethernet                   | Hardware properties                                                                                          |
| 🙃 Dial-up                    | Manage known networks 2.                                                                                     |
|                              | Random hardware addresses                                                                                    |
| % VPN                        | Use random hardware addresses to make it harder for people to                                                |
| r <sup>3</sup> ≫ Flight mode | track your location when you connect to different WiFi networks.<br>This setting applies to new connections. |
| (ျာ) Mobile hotspot          | Use random hardware addresses                                                                                |
| 🕒 Data usage                 | Off Off                                                                                                    |
| Proxy                        | Hotspot 2.0 networks                                                                                         |
|                              | Hotspot 2.0 networks might be available in certain public places                                             |
|                              | such as airports, hotels and cafás                                                                           |
| ISAG                         |                                                                                                    |
| ISAG GUEST                   |                                                                                                    |
| (G ISAG_OOLST                |                                                                                                    |
| eduroam                      |                                                                                                    |
| 1176                         |                                                                                                    |
|                              | Properties Forget                                                                                            |
| WiFi_0BE1                    | Λ                                                                                                    |
| 116                          | ប                                                                                                    |
|                              | -                                                                                                    |

| inan                    | PROCEDIMENTO         |  |
|-------------------------|----------------------|--|
| European Bastman Brings | EDUROAM – Windows 10 |  |

De seguida é reconfigurar a Eduroam:

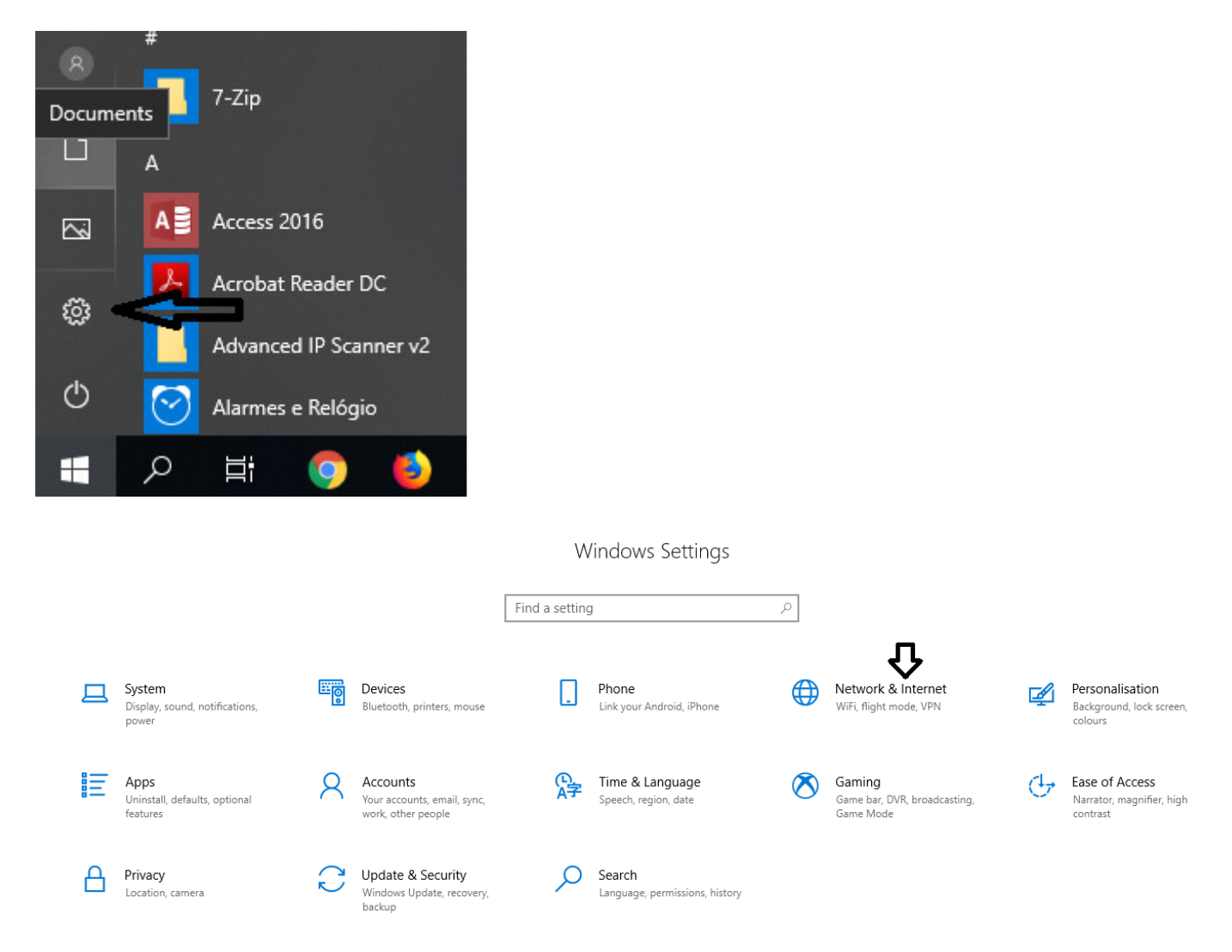

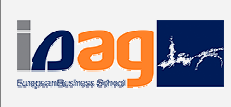

EDUROAM – Windows 10

| Find a setting                                | Network status                                                                                                    |
|-----------------------------------------------|----------------------------------------------------------------------------------------------------|
| Network & Internet                            | ISAG isag.pt                                                                                                    |
| <i>候</i> 。WiFi<br>聖 Ethernet                  | You're connected to the Internet<br>If you have a limited data plan, you can make this network a<br>metered connection or change other properties. |
| ଳ Dial-up                                     | Change connection properties                                                                                                    |
| % VPN                                         | Show available networks                                                                                                    |
| r‰ Flight mode                                | Change your network settings                                                                                                    |
| <sup>(ပု)</sup> Mobile hotspot                | Change adapter options<br>View network adapters and change connection settings.                                                                    |
| <ul> <li>Data usage</li> <li>Proxy</li> </ul> | Sharing options<br>For the networks that you connect to, decide what you want to                                                                   |
|                                               | Network troubleshooter<br>Diagnose and fix network problems.                                                                                       |
|                                               | View your network properties<br>Windows Firewall                                                                                                   |
|                                               | Network and Sharing Centre                                                                                                    |
|                                               | Network reset                                                                                                    |

| inan                     | PROCEDIMENTO         |  |
|--------------------------|----------------------|--|
| European Buchnese Brings | EDUROAM - Windows 10 |  |

| Network and Sharing Centre                    |                                                                                    |                                                                           | -                  |     | × |
|-----------------------------------------------|------------------------------------------------------------------------------------|---------------------------------------------------------------------------|--------------------|-----|---|
| 🗧 🔶 🕤 🛧 🕎 > Control Pane                      | el > All Control Panel Items > Network and Sharing Cen                             | tre v Ö                                                                   | Search Control Par | nel | ۶ |
| Control Panel Home                            | View your basic network information and s                                          | et up connections                                                         |                    |     |   |
| Change adapter settings                       | View your active networks                                                          |                                                                           |                    |     |   |
| Change advanced sharing                       | isag.pt                                                                            | Access type: Internet                                                     |                    |     |   |
| settings                                      | Public network                                                                     | Connections: 📲 Wi-Fi (ISAG)                                               |                    |     |   |
|                                               |                                                                                    |                                                                           |                    |     |   |
|                                               | Unidentified network<br>Public network                                             | Access type: No network access<br>Connections: VEthernet (Default Switch) |                    |     |   |
|                                               |                                                                                    |                                                                           |                    |     |   |
|                                               | Change your networking settings                                                    |                                                                           |                    |     |   |
|                                               | Set up a new connection or network<br>Set up a broadband, dial-up or VPN connectio | n, or set up a router or access point.                                    |                    |     |   |
|                                               | Troubleshoot problems                                                              |                                                                           |                    |     |   |
|                                               | Diagnose and repair network problems or get                                        | troubleshooting information.                                              |                    |     |   |
|                                               |                                                                                    |                                                                           |                    |     |   |
|                                               |                                                                                    |                                                                           |                    |     |   |
| See also                                      |                                                                                    |                                                                           |                    |     |   |
| Infrared                                      |                                                                                    |                                                                           |                    |     |   |
| Internet Options<br>Windows Defender Firewall |                                                                                    |                                                                           |                    |     |   |
|                                               |                                                                                    | _                                                                         | □ X                | _   |   |
|                                               |                                                                                    |                                                                           |                    |     |   |
| 🗧 👻 Set Up a Conne                            | ction or Network                                                                   |                                                                           |                    |     |   |
|                                               |                                                                                    |                                                                           |                    |     |   |
| Choose a conn                                 | ection option                                                                      |                                                                           |                    |     |   |
|                                               |                                                                                    |                                                                           |                    |     |   |
|                                               |                                                                                    |                                                                           |                    |     |   |
| Set up a b                                    | to the Internet<br>proadband or dial-up connection to the                          | Internet.                                                                 |                    |     |   |
|                                               |                                                                                    |                                                                           |                    |     |   |
| 🐋 Set up a n                                  | new network                                                                        |                                                                           |                    |     |   |
| ه Set up a n                                  | new router or access point.                                                        |                                                                           |                    |     |   |
| Manually                                      | connect to a wireless network                                                      | _                                                                         |                    |     |   |
| Connect 1                                     | to a hidden network or create a new wir                                            | eless profile.                                                            |                    |     |   |
|                                               |                                                                                    |                                                                           |                    |     |   |
| Set up a d                                    | to a workplace<br>lial-up or VPN connection to your work                           | nlace                                                                     |                    |     |   |
| - Secupac                                     | nal-up of very connection to your work                                             | piace.                                                                    |                    |     |   |
|                                               |                                                                                    |                                                                           |                    |     |   |
|                                               |                                                                                    |                                                                           |                    |     |   |
|                                               |                                                                                    |                                                                           |                    |     |   |
|                                               |                                                                                    |                                                                           |                    |     |   |
|                                               |                                                                                    | Next                                                                      | Cancel             |     |   |
|                                               |                                                                                    |                                                                           |                    |     |   |

| 030                      | PROCEDIMEN        | ITO                                |                       | - |      |    |
|--------------------------|-------------------|------------------------------------|-----------------------|---|------|----|
| European Busineer Setred | EDUROAM           | - Windows 10                       |                       |   |      |    |
|                          |                   |                                    |                       |   |      |    |
|                          |                   |                                    | -                     | _ |      | ×  |
| 🔶 👰 Manually             | connect to a wi   | reless network                     |                       |   |      |    |
|                          |                   |                                    |                       |   |      |    |
| Enter infor              | mation for t      | the wireless network that y        | ou want to add        |   |      |    |
|                          |                   |                                    | · -                   |   |      |    |
| Network nam              | e:                | eduroam                            |                       |   |      |    |
| Security type:           |                   | WPA2-Enterprise ~                  |                       |   |      |    |
| Encryption typ           | pe:               | AFS                                |                       |   |      |    |
|                          | '                 | ALS .                              |                       |   |      |    |
| Security Key:            |                   |                                    | Hide characters       |   |      |    |
| 🗹 Start th               | nis connection a  | automatically                      |                       |   |      |    |
| Conne 🗌                  | ct even if the ne | etwork is not broadcasting         |                       |   |      |    |
| Warnii                   | ng: If you select | this option, your computer's priva | acy might be at risk. |   |      |    |
|                          |                   |                                    | п                     |   |      |    |
|                          |                   |                                    | V                     |   |      |    |
|                          |                   |                                    | Next                  | t | Cano | el |
|                          |                   |                                    | -                     | - |      | ×  |
| 🔶 👰 Manually d           | connect to a wi   | reless network                     |                       |   |      |    |
|                          |                   |                                    |                       |   |      |    |
| Successful               | ly added ed       | uroam                              |                       |   |      |    |
|                          |                   |                                    |                       |   |      |    |
| -> Ch                    |                   | tion settings                      |                       |   |      |    |
| Ope                      | in the connectio  | on properties so that I can change | the settings.         |   |      |    |
|                          |                   | •                                  |                       |   |      |    |
|                          |                   | $\mathbf{\Delta}$                  |                       |   |      |    |
|                          |                   |                                    |                       |   |      |    |

Close

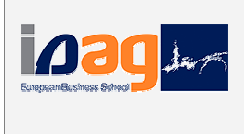

Manually connect to a wireless network

## Successfully added eduroam

| Connection Security   |                                                |  |
|-----------------------|------------------------------------------------|--|
| Name:                 | eduroam                                        |  |
| SSID:                 | eduroam                                        |  |
| Network type:         | Access point                                   |  |
| Network availability: | All users                                      |  |
| Connect automat       | ically when this network is in range           |  |
| Look for other wi     | eless networks while connected to this network |  |
| Connect even if t     | he network is not broadcasting its name (SSID) |  |
| Enable WLAN con       | nection settings                               |  |
| Configure             |                                                |  |
|                       |                                                |  |

 $\times$ 

| inan                     | PROCEDIMENTO         |  |
|--------------------------|----------------------|--|
| Surgreen Sushings Sylved | EDUROAM – Windows 10 |  |

|   |           |                          |                           |           |   |              | _      |      | ×  |
|---|-----------|--------------------------|---------------------------|-----------|---|--------------|--------|------|----|
| ÷ | <u> 1</u> | Manually connect to a wi | reless network            |           |   |              |        |      |    |
|   | Suc       | ccessfully added ed      | uroam                     |           |   |              |        |      |    |
|   |           |                          |                           |           |   |              |        |      |    |
|   |           | eduroam Wireless Netv    | vork Properties           |           | × |              |        |      |    |
|   |           | Connection Security      |                           |           |   |              |        |      |    |
|   |           |                          |                           |           |   | -            | 1      |      |    |
|   |           | Security type:           | WPA2-Enterprise           | ~         |   |              |        |      |    |
|   |           | Encryption type:         | AES                       | ~         |   |              |        |      |    |
|   |           |                          |                           |           |   |              |        |      |    |
|   |           |                          |                           |           |   |              |        |      |    |
|   |           | Choose a network aut     | hentication method:       | Settings  |   |              |        |      |    |
|   |           | Microsoft: Protected     |                           | Securitys |   |              |        |      |    |
|   |           | time I'm logged on       | bentials for this connect | on each   |   |              |        |      |    |
|   |           |                          |                           |           |   |              |        | Clo  | se |
|   |           |                          |                           |           | c | asting its n | ame (S | SID) |    |
| м |           | Advanced settings        |                           |           |   |              |        |      |    |

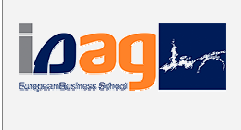

|                                                                                                 | ×                           |
|-------------------------------------------------------------------------------------------------|-----------------------------|
| When connecting:                                                                                |                             |
| Verify the server's identity by validating the c                                                | ertificate 1. Retirar Visto |
| Connect to these servers (examples:srv1;srv                                                     | /2;.*\.srv3\.com):          |
|                                                                                                 |                             |
| Trusted Root Certification Authorities:                                                         |                             |
| Actalis Authentication Root CA                                                                  | ^                           |
| AddTrust External CA Root                                                                       |                             |
| Certum CA                                                                                       |                             |
| Certum Trusted Network CA                                                                       |                             |
| Class 3 Public Primary Certification Authority                                                  |                             |
| <                                                                                               | >                           |
| Notifications before connecting:                                                                |                             |
| Tell user if the server name or root certificate isr                                            | n't specified 🗸 🖉           |
| Select Authentication Method:                                                                   |                             |
| Secured password (EAP-MSCHAP v2)                                                                | $\sim$ Configure $2$ .      |
|                                                                                                 |                             |
| Enable Fast Reconnect                                                                           | In sector                   |
| Enable Fast Reconnect  Disconnect if server does not present cryptobin  Enable Identity Privacy | iding TLV                   |

|  | PROCEDIMENTO         |  |
|--|----------------------|--|
|  | EDUROAM – Windows 10 |  |

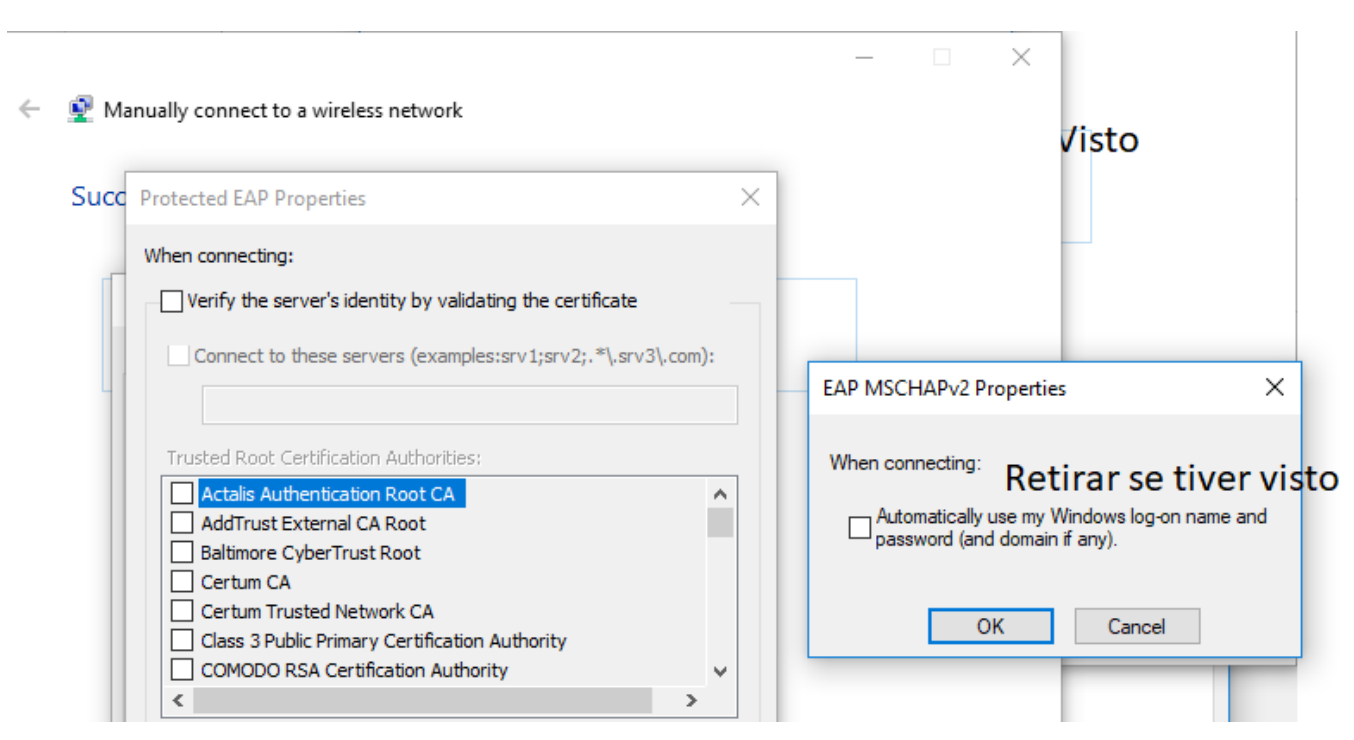

De seguida OK. Ok novamente. OK outra vez. E Close ou Fechar.

E tenta aceder. Quando pedir as credenciais (sendo no utilizador o vosso próprio nº de aluno):

| Windows Security     |        |  |  |
|----------------------|--------|--|--|
| Sign in              |        |  |  |
|                      |        |  |  |
| 181230034@isag.pt    |        |  |  |
| Password do sigarra  |        |  |  |
| Hadabword do sigarra |        |  |  |
| Domain: isag.pt      |        |  |  |
|                      |        |  |  |
| ОК                   | Cancel |  |  |
|                      |        |  |  |
|                      |        |  |  |

Caso a seguir a este passo seja solicitada a mudança de password, por favor, colocar sempre a mesma do sigarra.

Se mesmo assim não conseguir acesso, por favor, enviar para <u>pamafe@isag.pt</u> o seu respetivo nome, nº de aluno e password que usa no sigarra.

Obrigado.

Nuno Moreira Gabinete de TIC